# **GPIB to USB Adapter**

GUG-001

USER MANUAL GW INSTEK PART NO. 82UG-00100M01

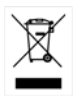

ISO-9001 CERTIFIED MANUFACTURER

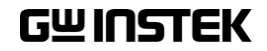

This manual contains proprietary information, which is protected by copyright. All rights are reserved. No part of this manual may be photocopied, reproduced or translated to another language without prior written consent of Good Will Corporation.

The information in this manual was correct at the time of printing. However, Good Will continues to improve its products and therefore reserves the right to change the specifications, equipment, and maintenance procedures at any time without notice.

Windows is a registered trademark of Microsoft Corp., U.S.A.

NI-488.2, Measurement and Automation Explorer (MAX) are registered trademarks of National Instruments Corp., U.S.A.

Good Will Instrument Co., Ltd. No. 7-1, Jhongsing Rd., Tucheng City, Taipei County 236, Taiwan.

# **Table of Contents**

| SAFETY INSTRUCTIONS   | <b>4</b> |
|-----------------------|----------|
| Safety Guidelines     | 5        |
| GETTING STARTED       | 7        |
| Main Features         | 7        |
| Instrument Overview   | 8        |
| GUG-001               | 8        |
| OPERATION             | 9        |
| Set up                | 9        |
| Function Check        | 11       |
| APENDIX               | 14       |
| GUG-001Specifications | 14       |

# **SAFETY INSTRUCTIONS**

This chapter contains important safety instructions that should be followed when using the GPIB to USB adapter. Read the following before any operation to ensure your safety and to keep the adapter in the best condition.

#### Safety Symbols

These safety symbols may appear in this manual or on the instrument.

|   | Warning: Identifies conditions or practices that could result in injury or loss of life.                                                                                              |
|---|----------------------------------------------------------------------------------------------------|
|   | Caution: Identifies conditions or practices that<br>could result in damage to the instrument or to<br>other objects or property.                                                      |
| Í | Attention: Refer to the Manual                                                                                                    |
|   | Protective Conductor Terminal                                                                                                    |
| H | Earth (Ground) Terminal                                                                                                    |
| X | Do not dispose electronic equipment as unsorted<br>municipal waste. Please use a separate collection<br>facility or contact the supplier from which this<br>instrument was purchased. |

# Safety Guidelines

| General<br>Guideline     | Do not use the adapter in a damp environment or where there is risk of explosion.                |  |
|--------------------------|--------------------------------------------------------------------------------------------------|--|
| <b>AUTION</b>            | • Do not use the adapter with the case open.                                                     |  |
|                          | • The adapter is for indoor use only.                                                            |  |
|                          | • Do not place heavy objects on the adapter.                                                     |  |
|                          | <ul> <li>Avoid severe impact or rough handling that<br/>may damage the adapter.</li> </ul>       |  |
|                          | • Use only mating connectors, not bare wires, for the interface ports.                           |  |
| Cleaning the instrument  | • A soft cloth dampened in a solution of mild detergent and water can be used to clean the case. |  |
|                          | • Do not spray any liquid into the instrument.                                                   |  |
|                          | • Do not use chemicals containing harsh products such as benzene, toluene, xylene, and acetone.  |  |
| Operation<br>Environment | • Location: Indoor, no direct sunlight, dust free, almost non-conductive pollution (Note below)  |  |
|                          | • Relative Humidity: $\leq 80\%$ , 40°C or below                                                 |  |
|                          | ≤ 45%, 41°C~50°C                                                                                 |  |
|                          | • Altitude: < 2000m                                                                              |  |
|                          | • Temperature: 0°C to 50°C                                                                       |  |

|             | (Pollution Degree) EN 61010-1:2001 specifies pollution degrees and their requirements as follows. The instrument falls under degree 2.                                                                                                    |  |  |
|-------------|----------------------------------------------------------------------------------------------------|--|--|
|             | Pollution refers to "addition of foreign matter, solid, liquid, or gaseous (ionized gases), that may produce a reduction of dielectric strength or surface resistivity".                                                                                                    |  |  |
|             | <ul> <li>Pollution degree 1: No pollution or only dry, non-conductive<br/>pollution occurs. The pollution has no influence.</li> </ul>                                                                                                    |  |  |
|             | <ul> <li>Pollution degree 2: Normally only non-conductive pollution<br/>occurs. Occasionally, however, a temporary conductivity caused<br/>by condensation must be expected.</li> </ul>                                                                                                    |  |  |
|             | <ul> <li>Pollution degree 3: Conductive pollution occurs, or dry, non-<br/>conductive pollution occurs which becomes conductive due to<br/>condensation which is expected. In such conditions, equipment<br/>is normally protected against exposure to direct sunlight,<br/>precipitation, and full wind pressure, but neither temperature<br/>nor humidity is controlled.</li> </ul> |  |  |
| Storage     | Location: Indoor                                                                                                    |  |  |
|             |                                                                                                    |  |  |
| environment | <ul> <li>Storage Temperature: -10°C~60°C, no condensation-</li> </ul>                                                                                                    |  |  |
| environment | <ul> <li>Storage Temperature: -10°C~60°C, no condensation-</li> <li>Relative Humidity: 93% @ 40°C</li> </ul>                                                                                                    |  |  |
| environment | <ul> <li>Storage Temperature: -10°C~60°C, no condensation-</li> <li>Relative Humidity: 93% @ 40°C<br/>65% @ 41°C ~60°C</li> </ul>                                                                                                    |  |  |

# **G**ETTING STARTED

The Getting Started chapter introduces the features, functions and appearance of the GUG-001 GPIB to USB adapter.

## Main Features

The GW Instek GPIB to USB adapter is used to connect a GPIB controller to the USB B receptacle on the GDS-3000 as the scope does not have a GPIB interface. The GUG-001 GPIB to USB adapter is currently only supported on the GDS-3000.

| Features •    | Enables GPIB control of the GDS-3000 via the USB B receptacle. |
|---------------|----------------------------------------------------------------|
| •             | No power adapter, all power requirements from USB.             |
| •             | The GPIB primary address can be assigned via the GDS-3000.     |
| Accessories • | User manual, USB type A-B cable.                               |

### Instrument Overview

#### GUG-001

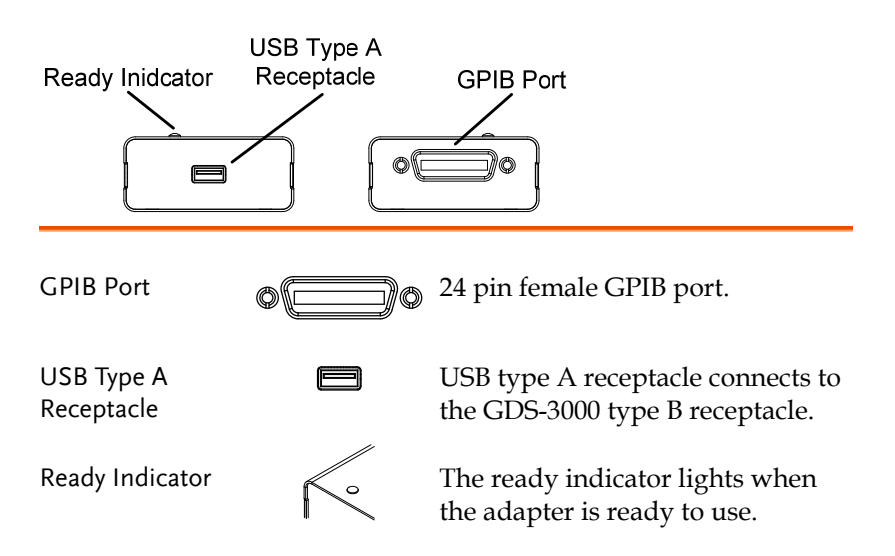

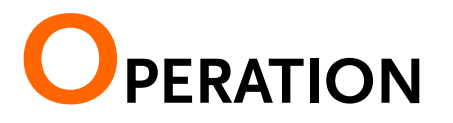

# GDS-3000 Set Up

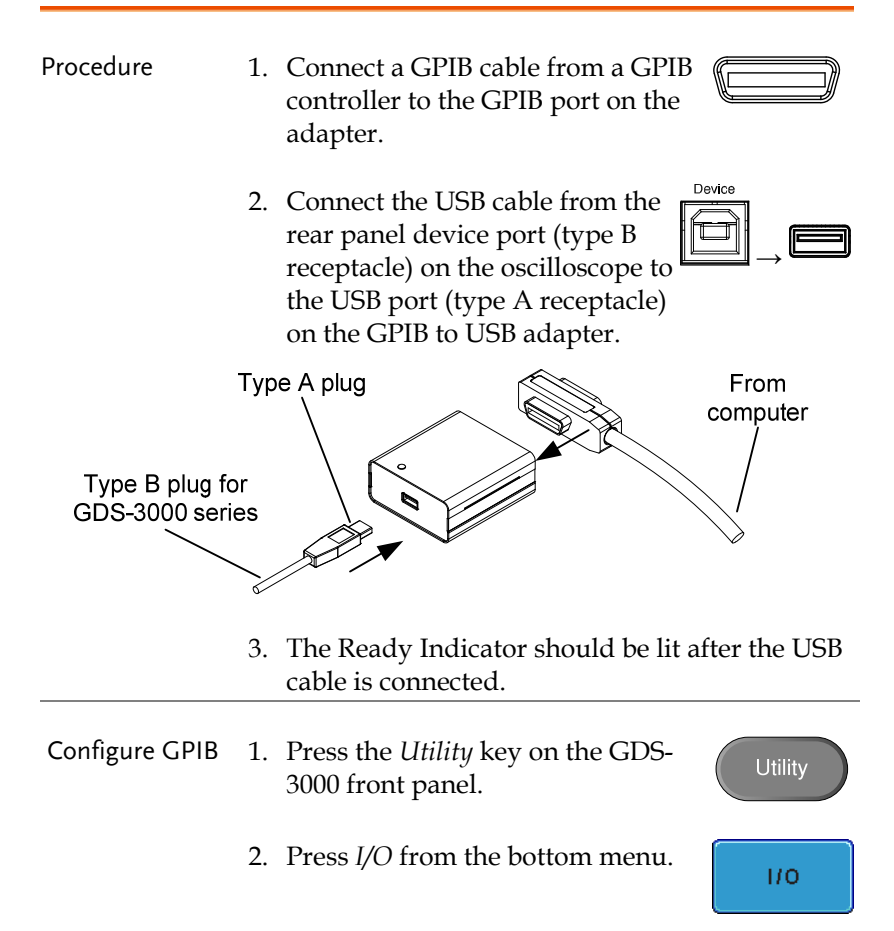

# G≝INSTEK

|                  | 3. Press <i>USB Device</i> Port from the side menu and choose <i>Computer</i> .                |  |  |
|------------------|------------------------------------------------------------------------------------------------|--|--|
|                  | 4. Press <i>GPIB</i> from the side menu. GPIB                                                  |  |  |
|                  | 5. Use the variable knob to set the GPIB Address from the side menu.                           |  |  |
|                  | Range $1 \sim 30$                                                                              |  |  |
| Limitations      | • Only the GDS-3000 can be used to change the GPIB address from the default GPIB address of 1. |  |  |
|                  | • GPIB secondary addresses are not supported.                                                  |  |  |
| Trouble Shooting | If the Ready indicator will not come on:                                                       |  |  |
|                  | • Check that the cables are correctly inserted.                                                |  |  |
|                  | • Ensure the USB device powering the adapter is turned on and is functioning correctly.        |  |  |

# GWINSTEK

Steps

## **Function Check**

To check that the GPIB connection is working, National Instruments Measurement & Automation Explorer (MAX) can be used. The following function check is based on version 4.6.2f1.

For further information about National Instruments, please see the NI website at www.ni.com.

- 1. Complete the setup procedure Page 9 described previously.
  - 2. Start the Measurement and Automation Explorer (MAX) program. Using Windows, press;

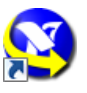

Start>All Programs>National Instruments>Measurement & Automation

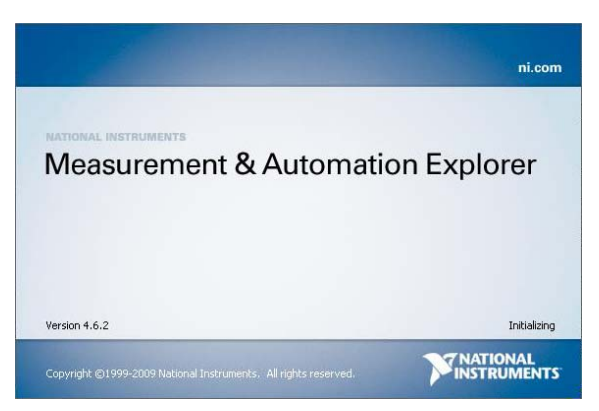

The Measurement & Automation Explorer initial splash screen.

3. From the **Configuration** panel access; **My System>Devices and Interfaces>GPIB0(GPIB-USB-B)** 

4. Press the Scan for Instruments button.

- 5. In the **Connected Instruments** panel the oscilloscope should be detected as **Instrument 0** with the address the same as that configured on the scope.
- 6. Double click the **Instrument 0** icon.

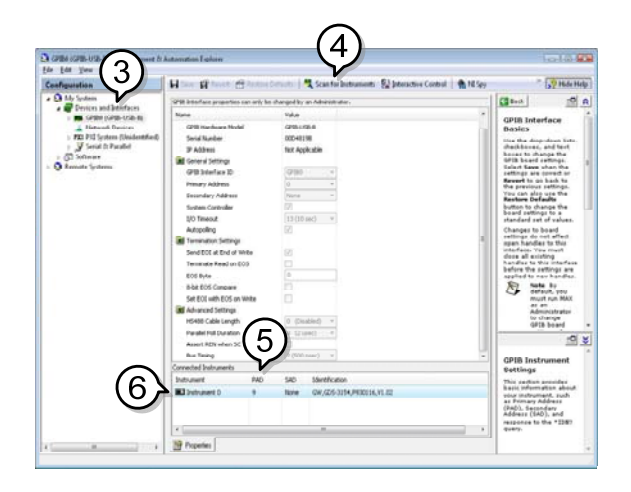

- 7. Click on Communicate with Instrument.
- 8. In the **NI-488.2 Communicator** window, ensure *\*IDN?* is written in the **Send String:** text box.

Click on the **Query** button to send the *\*IDN?* query to the oscilloscope.

9. The **String Received** text box will display the query return:

GW, GDS-3XXX, PXXXXXX, V1.XX

(manufacturer, model, serial number, version)

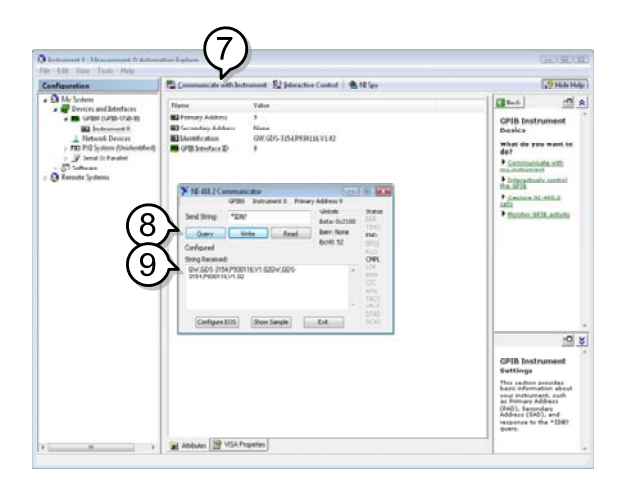

10. The function check is complete.

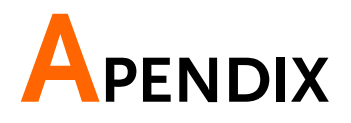

# GUG-001 Specifications

| USB Specification  | USB Device                                                                                                    | USB 2.0 full speed device interface                                                                                                    |
|--------------------|----------------------------------------------------------------------------------------------------|----------------------------------------------------------------------------------------------------|
| GPIB Specification | The GPIB interface of this device corresponds to the standard of IEEE488.1-1987, IEEE488.2-1992. The GPIB interface functions are listed as following: |                                                                                                    |
|                    | SH1 (Source<br>Handshake):                                                                                                    | This device can transmit multilane messages across the GPIB.                                                                                                    |
|                    | AH1 (Acceptor<br>Handshake):                                                                                                    | This device can receive multilane messages across the GPIB.                                                                                                    |
|                    | T6(Talker):                                                                                                    | Talker interface function includes basic talker, serial poll, and un-address if MLA capabilities, without talk only mode function.                                            |
|                    | L4(Listener):                                                                                                    | This device becomes a listener when<br>the controller sends its listen address<br>with ATN (attention) line asserted. This<br>device dose not have listen only<br>capability. |
|                    | SR0(Service<br>Request):                                                                                                    | This device has no SRQ (Service<br>Request) function.                                                                                                    |
|                    | RL0(Remote/Local):                                                                                                    | This device will ignore the LLO (local lockout) command.                                                                                                    |
|                    | PP0(Parallel Poll):                                                                                                    | This device has no "Parallel Poll" interface function.                                                                                                    |
|                    | DC1 (Device Clear):                                                                                                    | This device has "Device Clear" capability to return the device to power on status.                                                                                            |
|                    | DT0(Device                                                                                                    | This device has no "Device Trigger"                                                                                                    |
|                    | C0(Controller):                                                                                                    | This device can not control other devices.                                                                                                    |

## GWINSTEK

| Miscellaneous | Current<br>Consumption   | Less than 0.5 ADC from 5V                                                                                                    |
|---------------|--------------------------|----------------------------------------------------------------------------------------------------|
|               | Operating<br>Environment | $\begin{array}{l} \mbox{Ambient temperature: } 0 \sim 50^{\circ}\mbox{C} \\ \mbox{Relative humidity: } \leq 80\%,  40^{\circ}\mbox{C or below} \\ \leq 45\%,  41^{\circ}\mbox{C}{-}50^{\circ}\mbox{C} \end{array}$ |
|               | Storage:                 | Storage Temperature: -10°C~60°C, no<br>condensation-<br>Relative humidity: 93% @ 40°C<br>65% @ 41°C~60°C                                                                                                    |
|               | Altitude                 | Up to 2,000 meters                                                                                                    |
|               | Dimensions               | Approximately 8.6(L)×7.5(W)×3.3(H) cm                                                                                                    |
|               |                          |                                                                                                    |